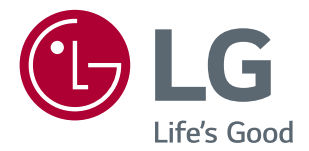

# 使用手冊 IPS LED 顯示器 (LED 顯示器 \*)

\*LG LED 顯示器是具備 LED 背光的 LCD 螢幕。

操作顯示器之前,請先詳細閱讀本手冊,並妥善保管手 冊以供日後參考。

IPS LED 顯示器型號

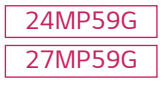

# 目錄

| 授權 | <br> | <br> | <br>3 |
|----|------|------|-------|
|    |      |      |       |

#### 組裝與準備 ------ 4

| - | 產品元件       | 4 |
|---|------------|---|
| - | 支援的驅動程式和軟體 | 5 |
| - | 元件及按鈕描述    | 6 |
|   | 如何使用搖桿按鈕   |   |
|   | 輸入端子       |   |
| - | 移動和抬起顯示器   | 8 |
| - | 安裝顯示器      | 9 |
|   | 装上底座       |   |
|   | 架設在桌面上     |   |
|   | 使用電纜支架     |   |

# 使用顯示器 ------ 12

| - 使用顯示器        | 12 |
|----------------|----|
| D-SUB 連接       |    |
| HDMI 連接        |    |
| DisplayPort 連接 |    |
| - 連接至 AV 裝置    | 13 |
| HDMI 連接        |    |
| - 連接週邊設備       | 14 |
| 連接耳機           |    |
|                |    |

| 自訂設定 |  | 15 |
|------|--|----|
|------|--|----|

| 疑難排解 |  | 2 | 1 |  |
|------|--|---|---|--|
|------|--|---|---|--|

| 規格           | 22 |
|--------------|----|
| - 預設模式 (解析度) | 24 |
| - 指示燈        | 24 |

# 授權

每個型號具有不同的授權。請瀏覽 www.lg.com 以取得關於授權的更多資訊。

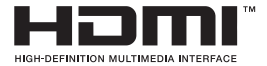

HDMI、HDMI 高畫質多媒體介面及 HDMI 標誌為 HDMI Licensing Administrator, Inc. 在美國及其他國家的商標或註冊商標。

以下內容僅適用於在歐洲市場銷售,並且滿足 ErP 指令的顯示器:

\*本顯示器被設置為當你打開顯示器後,如果沒有調整顯示內容,顯示器將在4小時內自動關閉。

\* 如果想禁用此項設置,可在"自動待機"的 OSD 菜單中把選項更改為"關閉"。

組裝與準備

# <u>產品元件</u>

請先檢查包裝盒內是否包含所有元件,再使用本產品。如果缺少元件,請連絡您購買本產品的零售商店。請 注意,產品和元件外觀可能與此處顯示的不同。

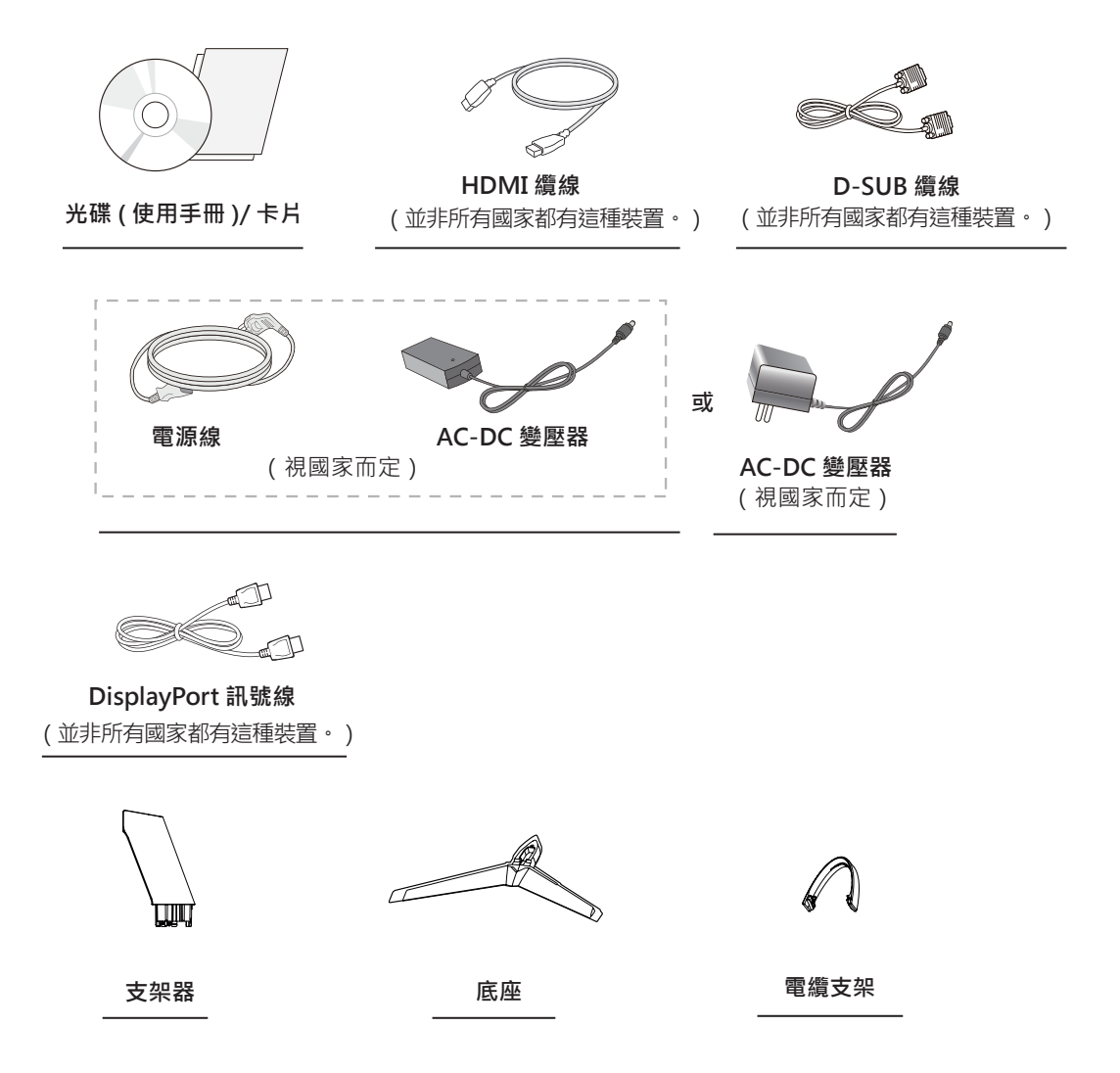

# ▲ 警示

- 請務必使用原廠元件,以確保安全性與產品效能。
- 使用仿冒配件所造成的任何損壞或傷害並不在保固範圍內。
- 建議您使用隨附的元件。
- 若您使用未經 LG 認證的一般纜線, 螢幕可能不會顯示畫面或影像可能會有雜訊。

# 1 注意

- 請注意,元件外觀可能與此處顯示的不同。
- 為提升產品效能,本手冊的所有資訊和規格可能變更,恕不事先通知。
- 若要購買選購配件,請瀏覽電子商店或線上購物網站,或連絡您當初購買產品的零售商店。

### 支援的驅動程式和軟體

檢查你的產品所支援的驅動程式和軟體,參見產品包裝中的光碟手冊。

| 驅動程式和軟體 | 安裝優先順序 | 24MP59G<br>27MP59G |  |
|---------|--------|--------------------|--|
| 顯示器驅動程式 | 建議     | 0                  |  |
| 螢幕控制    | 建議     | 0                  |  |

• 要求和建議:您可以從所附光碟或樂金電子網站(www.lq.com)上下載和安裝最新版本。

• 可選:您可以從樂金電子網站 (www.lg.com) 上下載和安裝最新版本。

### <u>元件及按鈕描述</u>

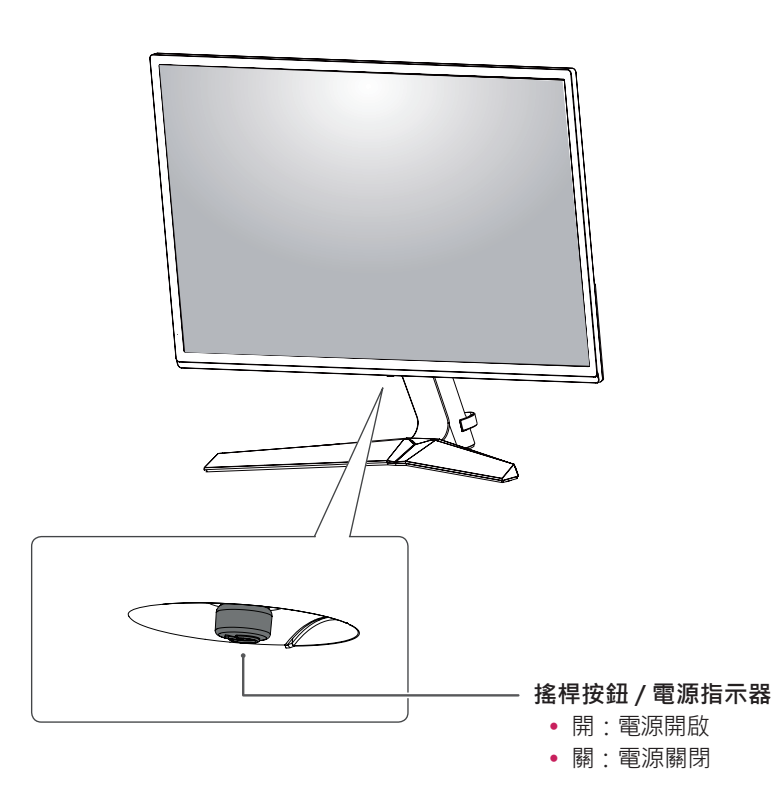

#### 如何使用搖桿按鈕

您只要按下搖桿按鈕或用手指左右加以移動,即可輕鬆地控制顯示器的功能。

基本功能

|  | ළ                                                        | 電源開啟     | 用手指按一下搖桿按鈕·即可開啟顯示器電源。  |
|--|----------------------------------------------------------|----------|------------------------|
|  |                                                          | 電源關閉     | 用手指按住搖桿按鈕幾秒,即可關閉顯示器電源。 |
|  | ▶</th <th>音量<br/>控制</th> <th>您可以向左 / 向右移動搖桿按鈕以控制音量。</th> | 音量<br>控制 | 您可以向左 / 向右移動搖桿按鈕以控制音量。 |

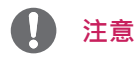

• 搖桿按鈕位於顯示器底部。

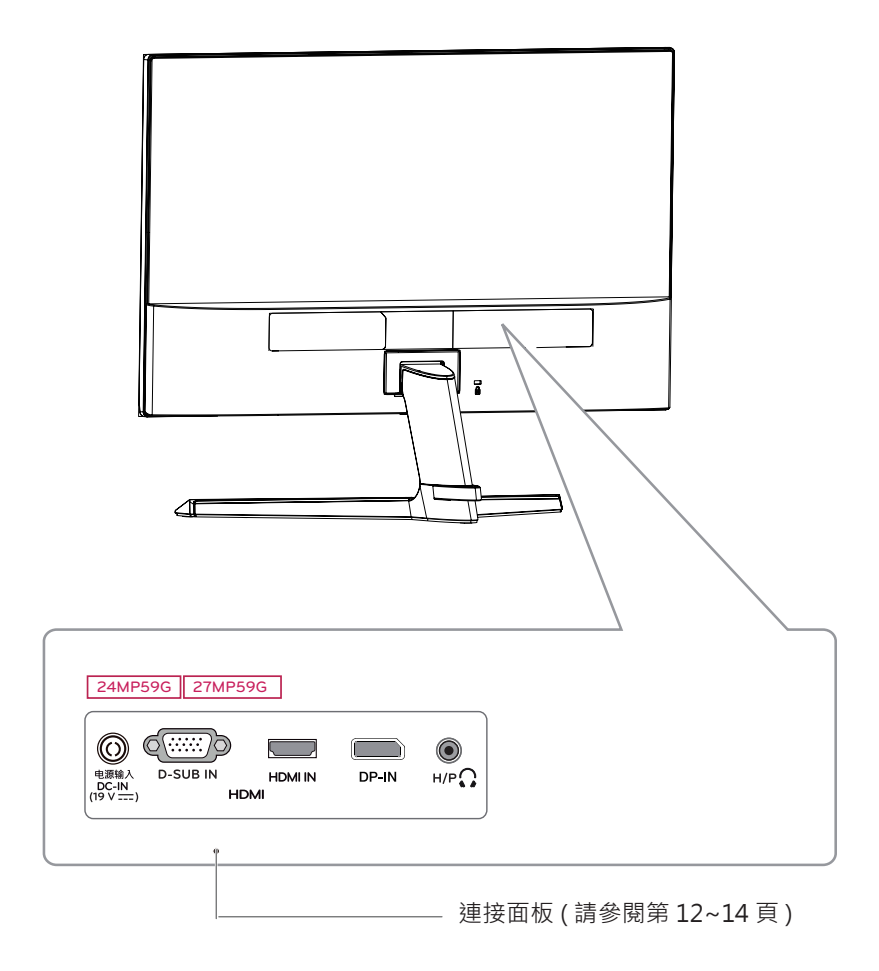

### 移動和抬起顯示器

無論形狀與大小,要移動或抬起顯示器時,請遵照 這些指示以防止顯示器刮傷或損壞,並且確保安全 搬運。

- 嘗試移動顯示器前,建議您將顯示器裝在最初 随附的紙箱或包裝材料中。
- 移動或抬起顯示器之前,請先拔除電源線與所 有纜線。
- 牢牢握住顯示器邊框的頂端與底部。請勿抓 握面板本身。

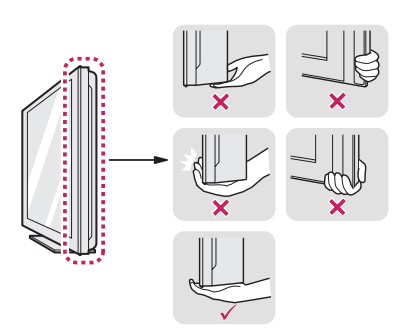

 抓握顯示器時,螢幕應背對自己,以防止刮傷 螢幕。

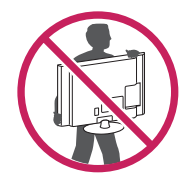

- 移動顯示器時,避免產品遭受任何強力撞擊或 震動。
- 移動顯示器時,請維持顯示器直立,勿將顯示 器轉向或傾斜。

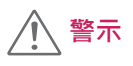

 請盡可能遠離,避免碰觸顯示器螢幕。否則 可能導致螢幕或某些用於產生影像的像素受 損。

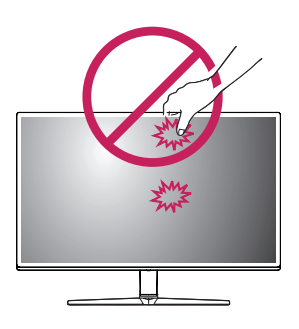

如果您未搭配底座底板使用顯示器面板,顯示器面板的搖桿按鈕可能會導致顯示器搖晃並掉落,因而造成顯示器損壞或人身傷害。此外,這也可能會導致搖桿按鈕故障。

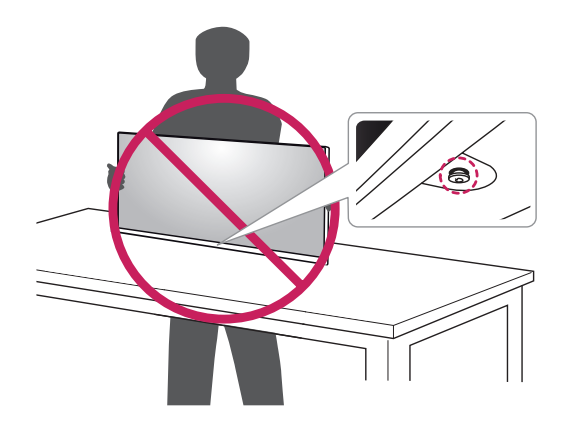

9

### 安裝顯示器

#### 裝上底座

1

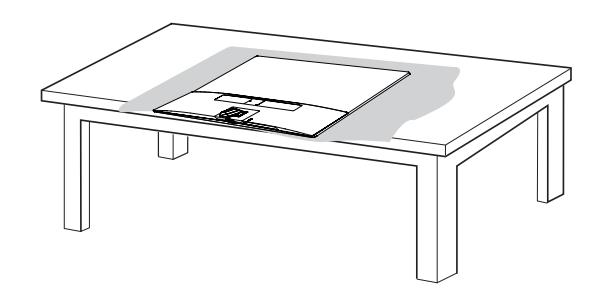

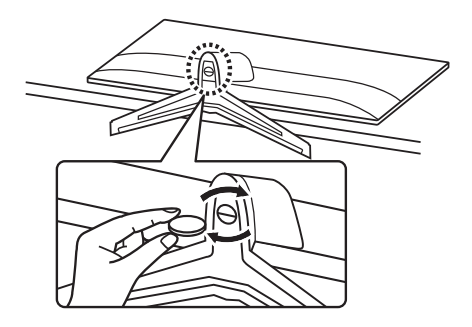

### ▲ 警示

為了防止螢幕刮傷,請以軟布蓋住表面。

2

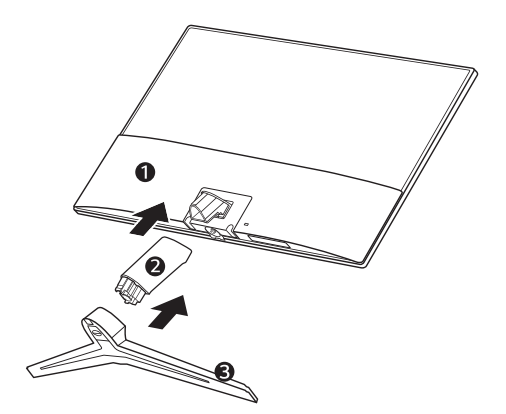

# ▲ 警告

 為避免在支架體和支架底座的裝配過程中手指和腳 受傷,在對支架體和支架底座進行裝配時應扶住支 架底座。

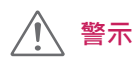

- 本文件中的圖例呈現的是一般程序,因此圖例可能 會與實際產品的外觀有所不同。
- 請勿以僅握住底座底板、上下顛倒的方式搬運本顯示器。這可能會造成顯示器掉出底座,並導致人員受傷。
- 抬起或移動顯示器時,請勿碰觸顯示器螢幕。對顯示器螢幕施力可能會損壞顯示器螢幕。
- 組裝產品時,請勿將外來物質(油、潤滑劑等)塗擦 在螺絲零件上。(否則可能會損壞產品。)
- 若在固定螺絲時過度用力,可能會導致顯示器受損。
   這麼做所造成的損害不在產品保固範圍內。

注意

• 以組裝的相反順序操作即可拆卸底座。

3

#### 架設在桌面上

 在桌面上安裝好顯示器·並調整傾斜角度至直 立位置。

與牆壁之間保留 (最少)100 公釐的空間以利通 風。

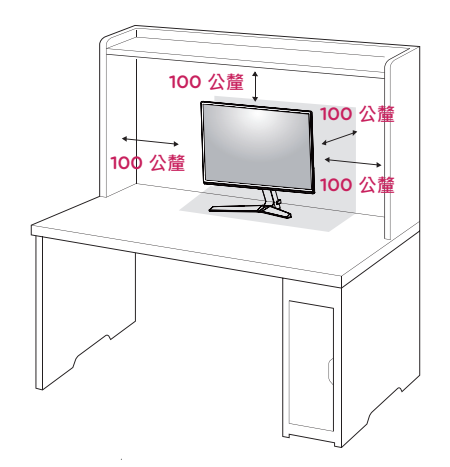

2 將 AC-DC 變壓器和電源線插入牆上的電源插座。

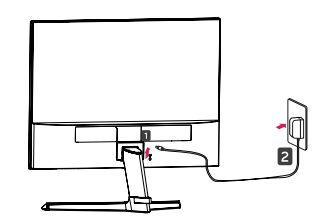

或

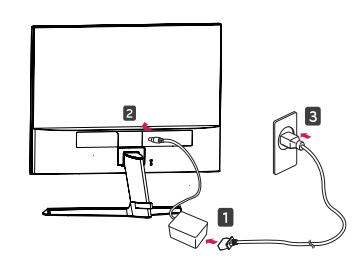

3 按下顯示器底部的搖桿按鈕以開啟顯示器。

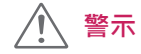

請先拔下電源線·再移動或安裝顯示器。因為存在觸電危險。

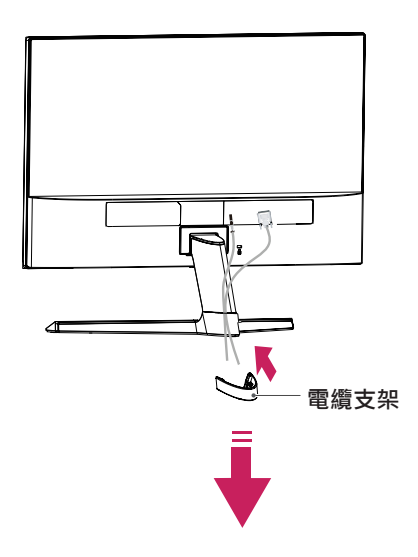

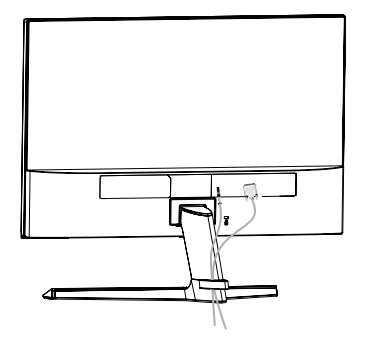

警告

調整角度時,請勿握住顯示器外框的底部(如下 圖所示),以免傷到手指。

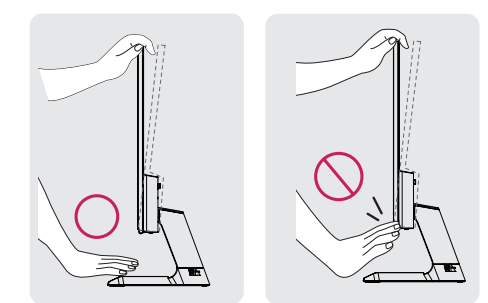

調整顯示器的角度時,請勿碰觸或按壓螢幕。

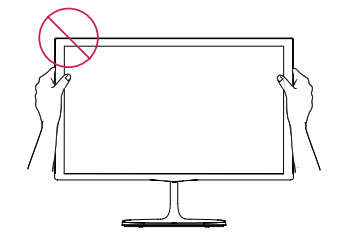

如下圖所示,請勿這樣握著裝置,以免顯示器 脫離底座,碰傷您。

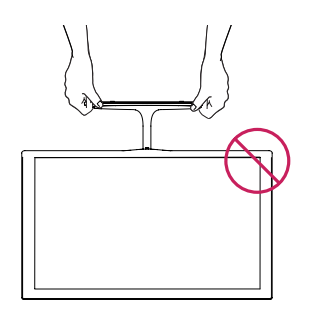

1 注意

向上或向下傾斜 +15 至 -2 度·調整顯示器的角度以符合您的視角。

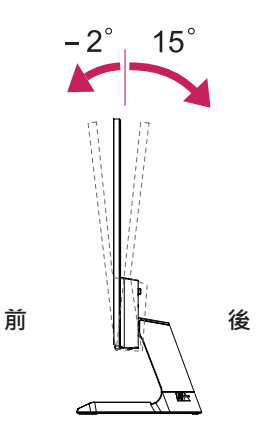

#### 使用 Kensington 防盜安全系統

Kensington 防盜安全系統的接頭位於顯示器背面。如需更多關於安裝與使用的資訊,請參閱 Kensington 防盜安全系統隨附的手冊,或瀏覽 http://www.kensington.com。

使用 Kensington 防盜安全系統纜線將顯示器與桌子加以連接。

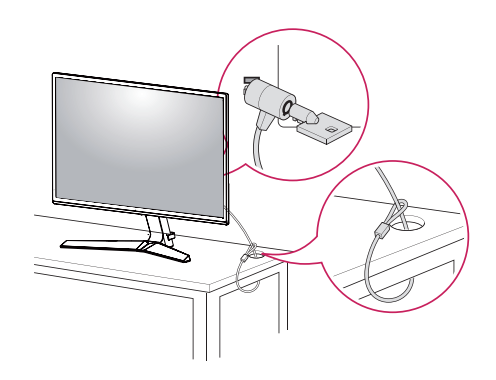

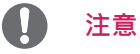

• Kensington 防盜安全系統為選購配件。 您可以 向大多數電子用品商店購買這些配件。

# 使用顯示器

# <u>使用顯示器</u>

- 您的顯示器支援隨插即用功能\*。
   \*随插即用功能:電腦可辨識使用者連接至該電 腦並開啟的已連接裝置·並且不需要裝置設定 或使用者介入。
- 如果要連接 Macintosh · 請使用顯示卡上的 D-SUB(類比)連接器。

#### D-SUB 連接

將類比視訊從電腦傳輸至顯示器。使用隨附的 D-Sub 15 針訊號線 連接電腦與顯示器組,如下圖 所示。

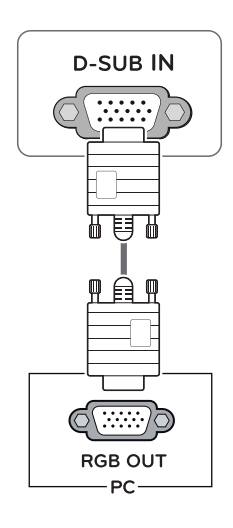

#### HDMI 連接

將數位視訊和音訊訊號,從電腦傳輸至顯示器。使用 HDMI 纜線連接電腦與顯示器,如下圖所示。

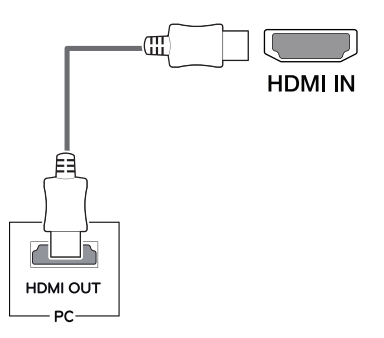

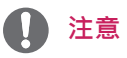

- 若是使用 HDMI 電腦,可能會導致相容性問題。
- 使用具有 HDMI 標誌的認證纜線。如果您不 是使用經過認證的 HDMI 纜線,畫面可能無 法顯示,或可能出現連線錯誤。
- 建議 HDMI 纜線類型
- 高速 HDMI<sup>®</sup>/<sup>™</sup> 纜線
- 配備乙太網路的高速 HDMI<sup>®</sup>/<sup>™</sup> 纜線

#### DisplayPort 連接

將數位視訊和音訊訊號從電腦傳輸至顯示器。 使用 DisplayPort 纜線將電腦連接至顯示器,如下圖所 示。 按菜單按鈕,然后選擇輸入選項。

### <u>連接至 AV 裝置</u>

#### HDMI 連接

將數位視訊和音訊訊號從 AV 裝置傳輸至顯示器。 使用 HDMI 纜線將 AV 裝置連接至顯示器,如下圖 所示。

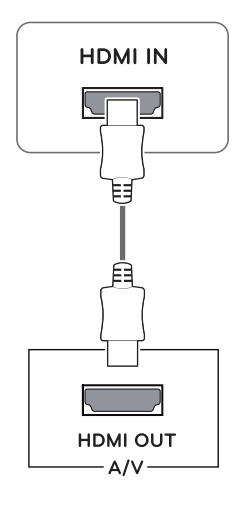

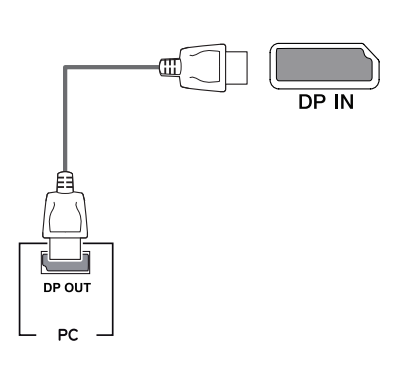

# 1 注意

- 視電腦的 DP 版本而定,可能沒有視訊或音訊 輸出。
- 若您使用未經 LG 認證的一般續線, 螢幕可能
   不會顯示畫面或影像可能會有雜訊。

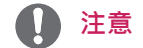

- 若是使用 HDMI 電腦,可能會導致相容性問題。
- 使用具有 HDMI 標誌的認證纜線。如果您不 是使用經過認證的 HDMI 纜線,畫面可能無 法顯示,或可能出現連線錯誤。
- 建議 HDMI 纜線類型
- 高速 HDMI<sup>®</sup>/<sup>™</sup> 纜線
- 配備乙太網路的高速 HDMI<sup>®</sup>/<sup>™</sup> 纜線

### 連接週邊設備

#### 連接耳機

透過耳機連接埠將周邊設備連接至顯示器。如圖所 示進行連接。

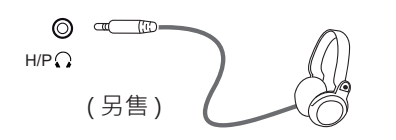

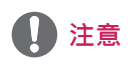

- 周邊裝置須另購。
- 如使用有角耳機,在將另一臺外部設備連接到 顯示器上時可能會引發問題。因此,建議使用 直角耳機。

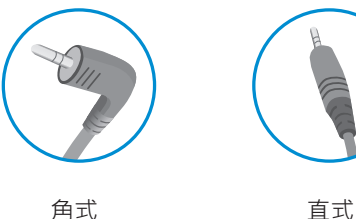

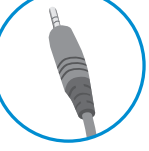

• 依據電腦和外部裝置的音效設定·耳機和喇叭 的功能可能受限。

# 自訂設定

### <u> 啟動主選單</u>

- 1 按下顯示器底部的搖桿按鈕。
- 2 將搖桿向上 / 下 (▲ / ▼ ) 以及向左 / 向右 (◀/▶) 移動來設定選項。
- 3 再按一次搖桿按鈕即可關閉主選單。

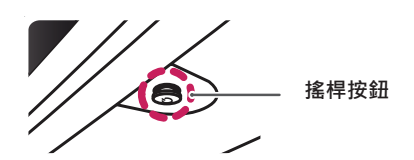

| 按鈕 | 選單狀態   |        | 功能                                    |
|----|--------|--------|---------------------------------------|
|    | 主選單已停用 |        | 啟用主選單。                                |
|    | 主選單已啟用 |        | 關閉主菜單。<br>(長按按鈕以關閉顯示器)                |
|    |        | 主選單已停用 | 調整顯示器的音量大小。(僅在 HDMI / DisplayPort 下。) |
|    |        | 主選單已啟用 | 進入輸入功能。                               |
|    | •      | 主選單已停用 | 調整顯示器的音量大小。(僅在 HDMI / DisplayPort 下。) |
|    |        | 主選單已啟用 | 進入選單功能。                               |
|    |        | 主選單已停用 | 啟用主選單。                                |
|    |        | 主選單已啟用 | 關閉顯示器。                                |
|    | -      | 主選單已停用 | 啟用主選單。                                |
|    |        | 主選單已啟用 | 進入遊戲模式。                               |

#### 主選單功能

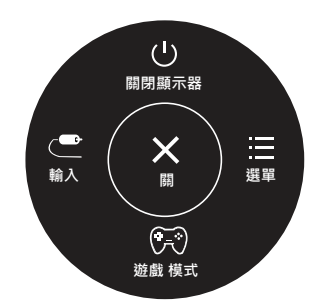

| 主選單      | 功能               |
|----------|------------------|
| 選單       | 設定螢幕設定。          |
| 遊戲 模式    | 你可以把圖像模式調整為遊戲模式。 |
| 輸入       | 設置輸入模式。          |
| 關閉顯示器    | 關閉顯示器。           |
| 月日<br>第月 | 關閉主菜單。           |

# <u>自訂設定</u>

| 選單 > 快速設定              | 功能                                                                                                    |                                                  |  |  |
|------------------------|----------------------------------------------------------------------------------------------------|--------------------------------------------------|--|--|
| 亮度                     | <b>把</b> 敕举草的名                                                                                                    | - 在岛声在。                                          |  |  |
| 對比度                    | 调楚虽希的巴杉到LJ反奕元反。<br>                                                                                                    |                                                  |  |  |
| 音量                     | 調整音量。                                                                                                    |                                                  |  |  |
|                        | <ul> <li> <b>注意</b> <ul> <li>             在音量選單中 · 您可以 ▼ 移動搖桿按鈕 · 即可調整 [靜音 / 取消靜音]。使用交錯訊號時<br/>會停用 子母畫面比率選項。         </li> </ul> </li> </ul> |                                                  |  |  |
| 比例                     | 調整螢幕比率。                                                                                                    |                                                  |  |  |
|                        | 寛螢幕                                                                                                    | 顯示寬螢幕視訊,不論視訊訊號輸入為何。                              |  |  |
|                        | 原始                                                                                                    | 根據輸入視訊訊號的畫面比率來顯示視訊。                              |  |  |
| SMART ENERGY<br>SAVING | 吉同                                                                                                    | 啟用 SMART ENERGY SAVING ·即可利用此高效節能功能達到到節能的<br>目的。 |  |  |
|                        | 低                                                                                                    | 啟用 SMART ENERGY SAVING ·即可利用此低效節能功能達到到節能的<br>目的。 |  |  |
|                        | 静                                                                                                    | 停用 SMART ENERGY SAVING。                          |  |  |

\* SMART ENERGY SAVING:使用亮度補償演算法以節省能源。

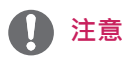

- 在推薦的解析度 (1920×1080) 下·顯示幕的寬螢幕顯示效果可能與原始螢幕的顯示效果相同。
- 使用交錯訊號時會停用比率選項。
- SMART ENERGY SAVING「智能節能數據」視面板而定。因此,這些值應隨每個面板和面板廠商 而有所不同。如智能節能選項為 High「高」或 Low「低」,顯示器亮度根據具體信號源變高或變低。

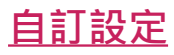

| 選單 > 影像 |                  | 功能                                        |                                                        |  |  |
|---------|------------------|-------------------------------------------|--------------------------------------------------------|--|--|
| 影像模式    | 自訂               | 允許使用者調整                                   | 每個元素。 可調整主選單的顏色模式。                                     |  |  |
|         | 閱讀1              | 螢幕調節到最適                                   | 合閱讀報紙的模式。如您想要螢幕更亮 ·可在 OSD 功能表中控制亮度。                    |  |  |
|         | 閱讀 2             | 螢幕調節到最適<br>亮度。                            | 合觀看動畫片的模式。如您想要螢幕更亮,可在 OSD 功能表中控制                       |  |  |
|         | 圖片               | 最佳化畫面以檢                                   | 視圖片。                                                   |  |  |
|         | 電影               | 最佳化畫面以改                                   | 善視訊的視覺效果。                                              |  |  |
|         | 色弱模式             | 這種模式是針對無                                  | 法區分紅色和綠色的用戶。它使用色弱的用戶輕鬆的區分兩種顏色。                         |  |  |
|         | FPS1遊戲           | 這種方式用來優                                   | 種方式用來優化 FPS 遊戲。                                        |  |  |
|         | FPS 2 遊戲         | 它的黑色穩定器<br>適用於深色的 FF                      | 價值高於 FPS Game 1 (FPS 遊戲 1)。<br>S 遊戲。                   |  |  |
|         | RTS 遊戲           | 這種模式是為了                                   | 優化 RTS Game(RTS 遊戲)。                                   |  |  |
|         | 自訂 (遊戲)          | 在這種模式下・                                   | 用戶可以自定義各種元素 · 包括遊戲相關選項 ·                               |  |  |
| 畫面調校    | SUPER<br>RESOLU- | 高                                         | 當用戶想要清晰的圖像時,顯示優化的畫面品質。適用於優質影像<br>或遊戲。                  |  |  |
|         | TION+            | 中間                                        | 當用戶想要高低模式之間的圖像供舒適觀看時·顯示優化的畫面品<br>質。適用於 UCC 或 SD 影像。    |  |  |
|         |                  | 低                                         | 在用戶想要流暢自然的圖像時·顯示優化的畫面品質。適用於緩慢<br>移動的畫面或靜止圖像。           |  |  |
|         |                  | 韩                                         | 選擇該選項用於日常觀看。SUPER RESOLUTION+在該模式下是關<br>閉的。            |  |  |
|         | 銳利度              | 調整螢幕的銳利                                   | 周整螢幕的銳利度。                                              |  |  |
|         | 亮度基準             | 設定偏移等級(f<br>• Offset (偏                   | <sup>堇適用於</sup> HDMI)。<br>移):作為視訊訊號的參考,這是顯示器可顯示的最暗色彩。  |  |  |
|         |                  | 高                                         | 保持目前的螢幕對比度。                                            |  |  |
|         |                  | 低                                         | 從目前的螢幕對比度調低黑色色階並調高白色色階。                                |  |  |
|         | DFC              | 開                                         | 依據畫面自動調整亮度。                                            |  |  |
|         |                  | 齃                                         | 停用 DFC 功能。                                             |  |  |
| 遊戲調校    | 反應時間             | 根據螢幕的速度<br>若為正常環境,<br>若為快速移動的<br>設定為[高]可能 | ·為顯示的影像設定反應時間。<br>建議您使用[中間]。<br>影像·建議您使用[高]。<br>E導致殘影。 |  |  |
|         |                  | 高                                         | 將反應時間設定為[高]。                                           |  |  |
|         |                  | 中間                                        | 將反應時間設定為 [ 中間 ]。                                       |  |  |
|         |                  | 低                                         | 將反應時間設定為 [低]。                                          |  |  |
|         |                  | 詩                                         | 將反應時間設定為 [ 關閉 ]。                                       |  |  |

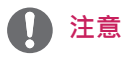

• 這是針對色弱用戶的輔助功能。如果觀看屏幕時帶來不適,請關閉此功能。

• 此功能無法區分有些圖像的有些顏色。

繁體中文

|      | 1               |                                      |                                                                                 |
|------|-----------------|--------------------------------------|---------------------------------------------------------------------------------|
| 遊戲調校 | FreeSync        | 通過將輸入<br>像。                          | 信號的半幀頻與輸出信號的半幀頻同步·提供無縫的自然圖                                                      |
|      |                 | ▲ 警疗                                 | <del>л</del>                                                                    |
|      |                 | - 古垤的                                | 众页·顕示垖/UDMI。                                                                    |
|      |                 | <ul> <li>又援印</li> <li>支持的</li> </ul> | 新闻:顯示學/FDMI。<br>顯卡:支援 AMD FreeSvnc 技術的顯卡是必需的。                                   |
|      |                 | <ul> <li>支援的</li> </ul>              | 版本:確保將顯卡升級到最新的驅動程式。                                                             |
|      |                 | • 有關更                                | 多資訊和要求,請參見 AMD 網站 http://www.amd.com/                                           |
|      |                 | FreeSy                               | ′∩C°<br>/mc和1.mcMotion Blur Poduction 无能同时的用。                                   |
|      |                 | • Freesy                             | ,                                                                               |
|      |                 | 開                                    | FreeSync 功能開啟。                                                                  |
|      |                 |                                      | FreeSync 切能關閉。                                                                  |
|      | 黑色穩定器           | Black Stab                           | ilizer ( 黑色穩定器 )                                                                |
|      |                 | │: <sup></sup> ② □ 以控                | 制黑色對比度,提升黑瞄場  於口見度。<br>· Stabilizarl (                                          |
|      |                 | 域的亮度(                                | 您可以在較暗的遊戲畫面上輕易辨別物體。)。                                                           |
|      |                 | 如降低 [Bla                             | ick Stabilizer] (黑色穩定器) 的值·就會降低低灰色階區域的                                          |
|      |                 |                                      | 畫面的動態對比度。                                                                       |
|      | 1ms Motion Blur | 開                                    | 這種模式最大限度地減少了快速移動的視頻的動態模糊。為                                                      |
|      | Reduction       |                                      | 」元万利用該切能・任配用 IMS MOTION BIUF REDUCTION<br> (1ms 動態模糊減少)前選擇 1920 × 1080 @ 75 Hz。 |
|      |                 |                                      |                                                                                 |
|      |                 |                                      |                                                                                 |
|      |                 |                                      |                                                                                 |
|      |                 |                                      |                                                                                 |
|      |                 |                                      |                                                                                 |
|      |                 |                                      | │<br>│該 功 能 可 用 于 75Hz 垂 直 掃 描 頻 率。( 僅 在 HDMI /                                 |
|      |                 |                                      | DisplayPort下。)                                                                  |
|      |                 | 時                                    | 將 1ms Motion Blur Reduction (1ms 動態模糊減少) 模<br>  式關閉。                            |
|      |                 |                                      | 15                                                                              |
|      |                 |                                      |                                                                                 |
|      |                 |                                      |                                                                                 |
|      |                 |                                      | $\hat{0}$                                                                       |
|      |                 |                                      |                                                                                 |
|      |                 | 1 注意                                 |                                                                                 |
|      |                 | • 为词小                                | 、                                                                               |
|      |                 | - <sup>-</sup> 一 加 パン                | 却态法啊,用月儿宛又响起不性心宛反。<br>Action Blur Poduction 和 ErooSung 性征不能同时                   |
|      |                 |                                      | Notion blue Reduction 和 Fleesync 衬征个能回时                                         |
|      |                 |                                      | - 为 芯 虧 鳫 儿 刑 11 台 。                                                            |
|      |                 | - 初切服                                | 5何///凤叉心兰/////////////////////////////////                                      |
|      |                 | * 建戒心                                |                                                                                 |
|      | 十字線             | 十字線在第                                | 一人稱射擊 (FPS) 游戲屏幕的中心位置處提供了一個標記。用                                                 |
|      |                 | 戶可在四種                                | 不同的十字線中選擇適合其游戲環境的十字線。                                                           |
|      |                 | <ul> <li>當顯示</li> </ul>              | 器關閉或進人節能模式時,十字線功能自動關閉。                                                          |

| 色彩調教 | Gamma           | 伽瑪值越高 · 圖像就越深 · 同樣 · 伽瑪值越低 · 圖像就越淡 · 如需調整伽瑪值設置 ·<br>請選擇關 ·                                                                  |
|------|-----------------|----------------------------------------------------------------------------------------------------|
|      | 色溫              | 選擇原廠預設的影像色彩。<br>暖色:將螢幕色彩設為偏紅色調。<br>自然色:將螢幕色彩設為紅色與藍色之間的色調。<br>冷色:將螢幕色彩設為偏藍色調。<br>自訂:用戶可通過個性化設置將它調節為紅色、綠色或藍色。                 |
|      | 紅色 / 綠色 /<br>藍色 | 您可以使用 [ 紅色 ]、 [ 綠色 ] 和 [ 藍色 ] 等色彩來自訂影像色彩。                                                                                   |
|      | 6 色顯示調校         | 透過調整六種色彩 (紅色_色調,紅色_飽和度,綠色_色調,綠色_飽和度,藍色_色調,<br>藍色_飽和度,青色_色調,青色_飽和度,品红色_色調,品红色_飽和度,黃色_色調,<br>黃色_飽和度)的色彩及飽和度並儲存設定,以符合使用者的色彩需求。 |
|      |                 | * <b>色調</b> :調整螢幕的色調。<br>* <b>飽和度</b> :調整螢幕色彩的飽和度。值越低, 色彩的飽和度及亮度就越低。值越高,<br>色彩就變得越飽和及越暗。                                    |
|      | 初始化             | 將色彩設定返回預設設定。                                                                                                    |
| 畫面   | 水平              | 左右移動圖像。                                                                                                    |
|      | 垂直              | 上下移動圖像。                                                                                                    |
|      | 水平校正            | 盡量減少所有螢幕背景上可看到的直條或條紋。螢幕的水平大小也會更改。                                                                                           |
|      | 相位              | 調整顯示器的焦點。此項可讓您移除所有水平雜訊,並使字元圖像更清晰或更銳利。                                                                                       |

# <u>自訂設定</u>

20

| 選單 > 一般設定 |                                                                      | 功能                                                 |  |
|-----------|----------------------------------------------------------------------|----------------------------------------------------|--|
| 語言        | 選擇控制                                                                 | 名稱顯示的語言。                                           |  |
| LED 電源    | 開啟/關閉顯示器正面的電源指示器。                                                    |                                                    |  |
|           | 開                                                                    | 電源指示器自動開啟。                                         |  |
|           | 歸                                                                    | 電源指示器關閉。                                           |  |
| 自動待機      | 一定時間                                                                 | 後·顯示器將自動轉變為待機模式。                                   |  |
| 解析度       | 用戶可以<br>此選項只:                                                        | 設置需要的分辨率。<br>有當您的電腦螢幕分辨率進行如下設置時才可以使用 (僅適用於 D-SUB)。 |  |
|           | ●注意                                                                  |                                                    |  |
|           | 該功能只在您的電腦上的螢幕解析度設定為如下值時才啟用(電腦輸出錯誤解析度時<br>除外)。                        |                                                    |  |
|           | 1024x768, 1280x768, 1360x768, 1366x768, 關                            |                                                    |  |
|           | 1280x960, 1600x900, 關                                                |                                                    |  |
|           | 1440x900, 1600x900, 關                                                |                                                    |  |
| OSD 鎖定    | 防止不正確的按鍵輸入。                                                          |                                                    |  |
|           | 開                                                                    | 按鍵輸入已停用。                                           |  |
|           | 1 注意                                                                 |                                                    |  |
|           | <ul> <li>除快速設置中亮度、對比度、音量以及一般設定中輸入、OSD 鎖定之外,所有功能<br/>都被禁用。</li> </ul> |                                                    |  |
|           | 閼                                                                    | 按鍵輸入已啟用。                                           |  |

| 選單 > 自動設定   | 功能                         |
|-------------|----------------------------|
| 您是否要使用自動設定? |                            |
| 是           | 運行自動配置以便在類比介面(D-SUB)中最佳顯示。 |
| 取消          | 取消所選項。                     |

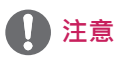

• 此功能僅在仿真輸入中啟用。

| 選單 > 初始化    | 功能      |  |  |
|-------------|---------|--|--|
| 您是否要重設您的設定? |         |  |  |
| 初始化         | 還原為預設值。 |  |  |
| 取消          | 取消所選項。  |  |  |

疑難排解

#### 尋求服務協助之前,請先檢查下列事項。

#### 沒有顯示任何影像

| 顯示器的電源線是否已連接?                       | • 查看電源線是否已正確連接至電源插座。                                                                                 |
|-------------------------------------|----------------------------------------------------------------------------------------------------|
| 電源指示燈是否亮起?                          | • 按下電源按鈕。                                                                                            |
| 您是否在螢幕上看到「Out of<br>Range」(超出範圍)訊息? | <ul> <li>顯示此訊息是因為來自電腦(顯示卡)的訊號超出顯示器的水平或垂直<br/>頻率範圍。請參閱本手冊的〈規格〉一節,重新設定您的顯示器。</li> </ul>                |
| 您是否在螢幕上看到「NO<br>SIGNAL」訊息?          | <ul> <li>顯示器出現"無信號"之後,表示其進入 DPM 模式。</li> <li>當電腦與顯示器之間的訊號線遺失或斷線時,便會顯示此訊息。請檢<br/>查纜線並重新連接。</li> </ul> |

| 難道不能控制螢幕顯示(OSD)中的 | 一些功能嗎?                                                 |
|-------------------|--------------------------------------------------------|
| 難道不能選擇螢幕顯示(OSD)中  | <ul> <li>您可随時對 OSD 控制進行解鎖,進入 OSD 鎖定功能表,將控制項更</li></ul> |
| 的一些功能表嗎?          | 改為關。                                                   |

警示

- 點選**控制面板 ▶ 顯示 ▶ 設定**·查看頻率或解析度是否已變更。如果是的話,請將顯示卡重新調整為 建議的解析度。
- 若未選擇建議的解析度(最佳解析度)·字母可能模糊·且螢幕可能變暗、字串被截斷或與正確顯示產 生偏差。請務必選擇建議的解析度。
- 設定方法可能因電腦和 O/S (作業系統)而異·且上述解析度可能不受顯示卡效能支援。在此情況下· 請洽詢電腦或顯示卡製造商。

| 顯示影像不正確                                 |                                                                       |
|-----------------------------------------|-----------------------------------------------------------------------|
| 螢幕色彩呈單色或異常。 ● 檢查訊號線是否正確連接,並視需要使用螺絲起子將其鎖 |                                                                       |
|                                         | • 確定顯示卡已確實插入插槽。                                                       |
|                                         | <ul> <li>         • 在控制面板 ▶ 設定上設定高於 24 位 (真實色彩)的色彩設定。     </li> </ul> |
| 螢幕閃爍。                                   | <ul> <li>檢查是否將螢幕設定為交錯模式,如果是的話,請將其變更為建議的解<br/>析度。</li> </ul>           |

 

 您是否看到「Unrecognized monitor, Plug&Play (VESA DDC) monitor found」(無法辨識的顯示器・找到隨插即用 (VESA DDC) 顯示器)訊息?

 您是否已安裝顯示器驅動程式?
 • 請務必從顯示器隨附的顯示器驅動程序光碟(或磁碟)中安裝顯示器 驅動程序,或者也可以從本公司總許工業驅動程序, bttp://www.

| ↓● 請務必檢查顯示卡是否支援隨插即用功能。 |
|------------------------|
|------------------------|

| 顯示器閃爍         |                                                                   |
|---------------|-------------------------------------------------------------------|
| 若您還未設置推薦刷新頻率? | • 使用 HDMI 1080i 60/50 Hz 刷新頻率時,顯示器將閃爍,因此,請將<br>刷新頻率設定為推薦模式 1080P。 |

繁體中文

# 規格

24MP59G

| LCD 螢幕    | 類型                                                                                                    | TFT (薄膜電晶體)<br>ICD (液晶顯示器) 榮莫                  |  |
|-----------|----------------------------------------------------------------------------------------------------|------------------------------------------------|--|
|           |                                                                                                    | 0 2745 公替 x 0 2745 公替                          |  |
|           | 最高解析度                                                                                                  | 1920 × 1080 @ 75 Hz (僅在 HDMI / DisplayPort 下。) |  |
|           |                                                                                                    | 1920 × 1080 @ 60 Hz ( D-sub )                  |  |
|           |                                                                                                    | 1920 × 1080 @ 60 Hz                            |  |
| 視訊訊號      | 水平頻率                                                                                                   | HDMI : 30 kHz 至 85 kHz                         |  |
|           |                                                                                                    | DP : 30 kHz 至 85 kHz                           |  |
|           |                                                                                                    | D-SUB: 30 kHz 至 85 kHz                         |  |
|           | 垂直頻率                                                                                                   | HDMI : 40 Hz 至 75 Hz                           |  |
|           |                                                                                                    | DP:40 Hz 至 75 Hz                               |  |
|           |                                                                                                    | D-SUB: 40 Hz 至 75 Hz                           |  |
|           | 同步處理                                                                                                   | 分離式同步,數字                                       |  |
| 輸入端子      | HDMI IN, DP(DisplayPort)                                                                               | IN, D-SUB IN, HP OUT                           |  |
| 電源輸入      | 19 V 1.3 A                                                                                             |                                                |  |
| 耗電量       | │開機模式:17.1 W 一般(EN                                                                                     | IERGY STAR <sup>®</sup> 標準)*                   |  |
|           | 22 W 一般(出場條件)**                                                                                        |                                                |  |
|           | 休眠模式 ≤ 0.3 瓦                                                                                           |                                                |  |
|           | 關機模式 ≤ 0.3 瓦                                                                                           |                                                |  |
| AC-DC 變壓器 | ADS-40SG-19-3 19032G 型・SHENZHEN HONOR ELECTRONIC 製造<br>或 LCAP21A 型・LIEN CHANG ELECTRONIC ENTERPRISE 製造 |                                                |  |
|           | 輸出:19 V 1.7 A                                                                                          |                                                |  |
| 環境條件      | 操作溫度                                                                                                   | 0°C至40°C                                       |  |
|           | 操作濕度                                                                                                   | 低於 80 %                                        |  |
|           | 儲存溫度                                                                                                   | -20°C至60°C                                     |  |
|           | 儲存溼度                                                                                                   | 低於 85 %                                        |  |
| 尺寸        | 顯示器大小 (寬 x 高 x 深)                                                                                      |                                                |  |
|           | 含底座                                                                                                    | 550.5 公釐 x 419.9 公釐 x 204.1 公釐                 |  |
|           | 不含底座                                                                                                   | 550.5 公釐 x 332.1 公釐 x 85.5 公釐                  |  |
| 重量(不含包裝)  | 含底座                                                                                                    | 3.2 公斤                                         |  |
|           | 不含底座                                                                                                   | 2.8 公斤                                         |  |
|           |                                                                                                    |                                                |  |

上述產品規格可能因產品功能升級而有所變更,恕不另行通知。

\* 耗電量隨著運行狀態和顯示器設置的不同而不同。

\*用 ENERGY STAR ® 測試標準測量開機模式耗電量。

\*\* 開機模式的功耗根據 LGE 測試標準測量(全白模式,最大分辨率)。

# 規格

27MP59G

| LCD 螢幕    | 類型                                                                                                  | TFT (薄膜電晶體)                                     |  |
|-----------|----------------------------------------------------------------------------------------------------|-------------------------------------------------|--|
|           |                                                                                                    | LCD (液晶顯示器)螢幕                                   |  |
|           | 像素間距                                                                                                | 0.3114 公釐 x 0.3114 公釐                           |  |
| 解析度       | 最高解析度                                                                                               | 1920 × 1080 @ 75 Hz ( 僅在 HDMI / DisplayPort 下。) |  |
|           |                                                                                                    | 1920 × 1080 @ 60 Hz ( D-sub )                   |  |
|           | 建議解析度                                                                                               | 1920 × 1080 @ 60 Hz                             |  |
| 視訊訊號      | 水平頻率                                                                                                | HDMI : 30 kHz 至 85 kHz                          |  |
|           |                                                                                                    | DP : 30 kHz 至 85 kHz                            |  |
|           |                                                                                                    | D-SUB: 30 kHz 至 85 kHz                          |  |
|           | 垂直頻率                                                                                                | HDMI : 40 Hz 至 75 Hz                            |  |
|           |                                                                                                    | DP : 40 Hz 至 75 Hz                              |  |
|           |                                                                                                    | D-SUB: 40 Hz 至 75 Hz                            |  |
|           | 同步處理                                                                                                | 分離式同步,數字                                        |  |
| 輸入端子      | HDMI IN, DP(DisplayPort)                                                                            | IN, D-SUB IN, HP OUT                            |  |
| 電源輸入      | 19 V 1.6 A                                                                                          |                                                 |  |
| 耗電量       | 開機模式:20.3 W 一般(EN                                                                                   | NERGY STAR <sup>®</sup> 標準)*                    |  |
|           | 26.5 W 一般(出場條件)**                                                                                   |                                                 |  |
|           | 休眠模式 ≤ 0.3 瓦                                                                                        |                                                 |  |
|           | 關機模式 ≤ 0.3 瓦                                                                                        |                                                 |  |
| AC-DC 變壓器 | ADS-45SN-19-3 19040G型・SHENZHEN HONOR ELECTRONIC 製造<br>或してAD21C型、LIEN CHANG ELECTRONIC ENTERDRISE 制造 |                                                 |  |
|           | 或 LCAPZIC 空 <sup>+</sup> LIEN CHAING ELECTRONIC ENTERPRISE 装垣                                       |                                                 |  |
|           | 朝击:19 V 2.1 A                                                                                       |                                                 |  |
|           | 操作温度                                                                                                | 0°C 全 40°C                                      |  |
|           | 探作                                                                                                  | 低於 80 %                                         |  |
|           | 儲存溫度                                                                                                | -20° C 至 60 ° C                                 |  |
|           | 儲存溼度                                                                                                | 低於 85 %                                         |  |
| 尺寸        | 顯示器大小 (寬 x 高 x 深)                                                                                   |                                                 |  |
|           | 含底座                                                                                                 | 634.1 公釐 x 470.5 公釐 x 204.1 公釐                  |  |
|           | 不含底座                                                                                                | 634.1 公釐 x 382.7 公釐 x 91.1 公釐                   |  |
| 重量(不含包裝)  | 含底座                                                                                                 | 4.3 公斤                                          |  |
|           | 不含底座                                                                                                | 3.9 公斤                                          |  |

上述產品規格可能因產品功能升級而有所變更,恕不另行通知。

\* 耗電量隨著運行狀態和顯示器設置的不同而不同。

\*用 ENERGY STAR ® 測試標準測量開機模式耗電量。

\*\* 開機模式的功耗根據 LGE 測試標準測量(全白模式‧最大分辨率)。

繁體中文

# <u>預設模式(解析度)</u>

# D-SUB / HDMI / DP PC 定時

| 顯示模式(解析度)   | 水平頻率 (kHz) | 垂直頻率 (Hz) | 極性 (H/V) |                               |
|-------------|------------|-----------|----------|-------------------------------|
| 720 x 400   | 31.468     | 70        | -/+      |                               |
| 640 x 480   | 31.469     | 60        | -/-      |                               |
| 640 x 480   | 37.500     | 75        | -/-      |                               |
| 800 x 600   | 37.879     | 60        | +/+      |                               |
| 800 x 600   | 46.875     | 75        | +/+      |                               |
| 1024 x 768  | 48.363     | 60        | -/-      |                               |
| 1024 x 768  | 60.023     | 75        | +/+      |                               |
| 1152 x 864  | 67.500     | 75        | +/+      |                               |
| 1280 x 1024 | 63.981     | 60        | +/+      |                               |
| 1280 x 1024 | 79.976     | 75        | +/+      |                               |
| 1680 x 1050 | 65.290     | 60        | -/+      |                               |
| 1920 x 1080 | 67.500     | 60        | +/+      | 建議模式                          |
| 1920 x 1080 | 83.89      | 75        | +/+      | (僅在 HDMI /<br>DisplayPort 下。) |

# HDMI AV 定時

| 工廠支持模式(預設模式) | 水平頻率 (kHz) | 垂直頻率 (Hz) | HDMI      |
|--------------|------------|-----------|-----------|
| 480P         | 31.50      | 60        | 0         |
| 576P         | 31.25      | 50        | 0         |
| 720P         | 37.50      | 50        | 0         |
| 720P         | 45.00      | 60        | 0         |
| 1080P        | 56.25      | 50        | 0         |
| 1080P        | 67.50      | 60        | O<br>建議模式 |

# <u>指示燈</u>

| 模式   | LED 色彩 |
|------|--------|
| 開機模式 | 白色     |
| 休眠模式 | 孱      |
| 關機模式 | 閼      |

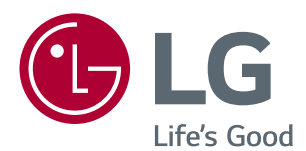

請務必先閱讀《安全事項》再使用產品。 將《使用手冊》(光碟)收置於易取用處,以供 日後參考。 本產品型號及序號位於其背面或其中一側。請

記下號碼以供日後維修之用。

型號

序號\_\_\_\_\_

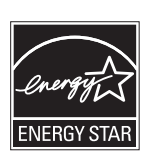

ENERGY STAR® is a set of power-saving guidelines issued by the U.S.Environmental Protection Agency (EPA).

As an ENERGY STAR® Partner LGE U. S. A., Inc. has determined that this product meets the ENERGY STAR® guidelines for energy efficiency.

Refer to ENERGYSTAR.gov for more information on the ENERGY STAR® program.